英語 English

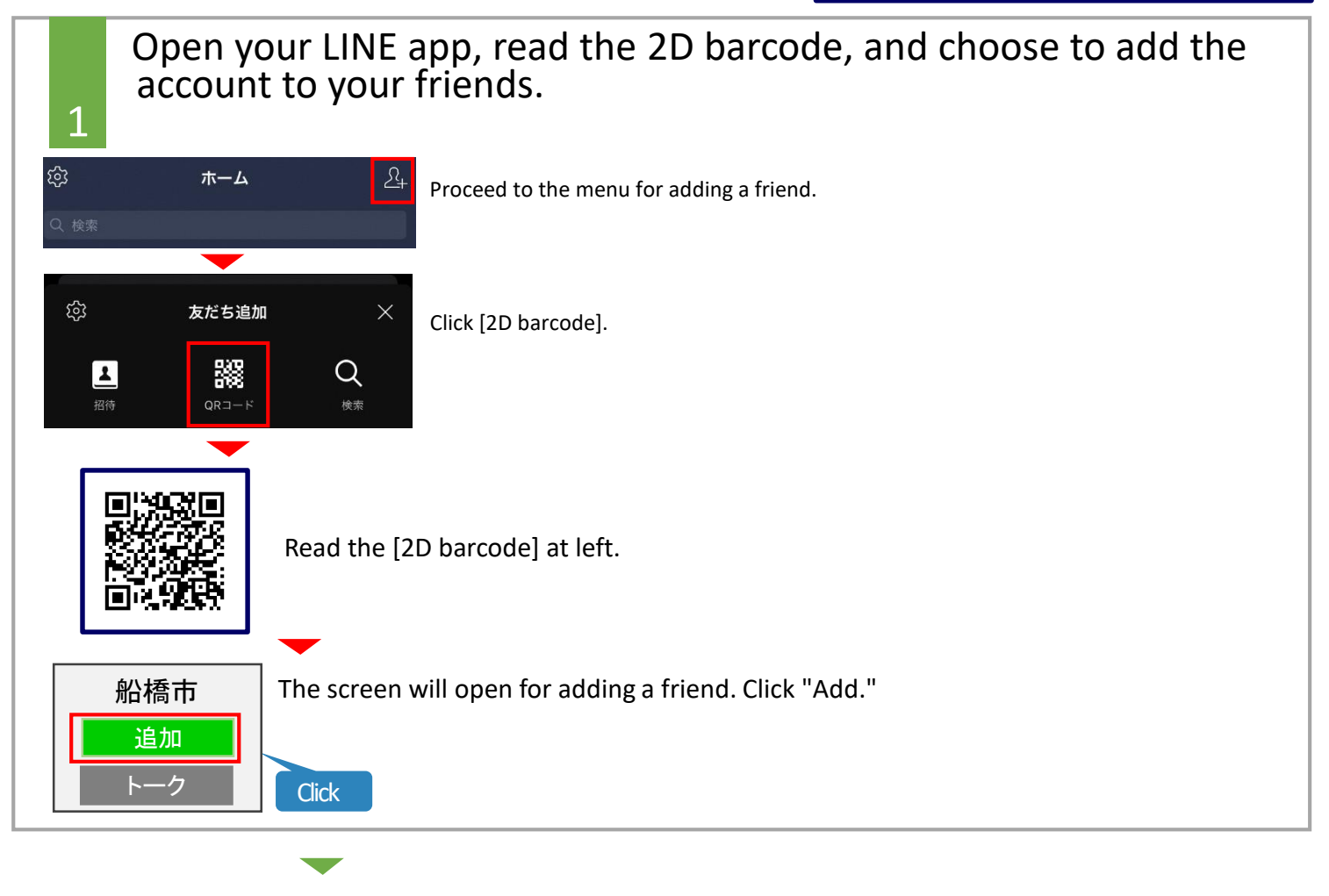

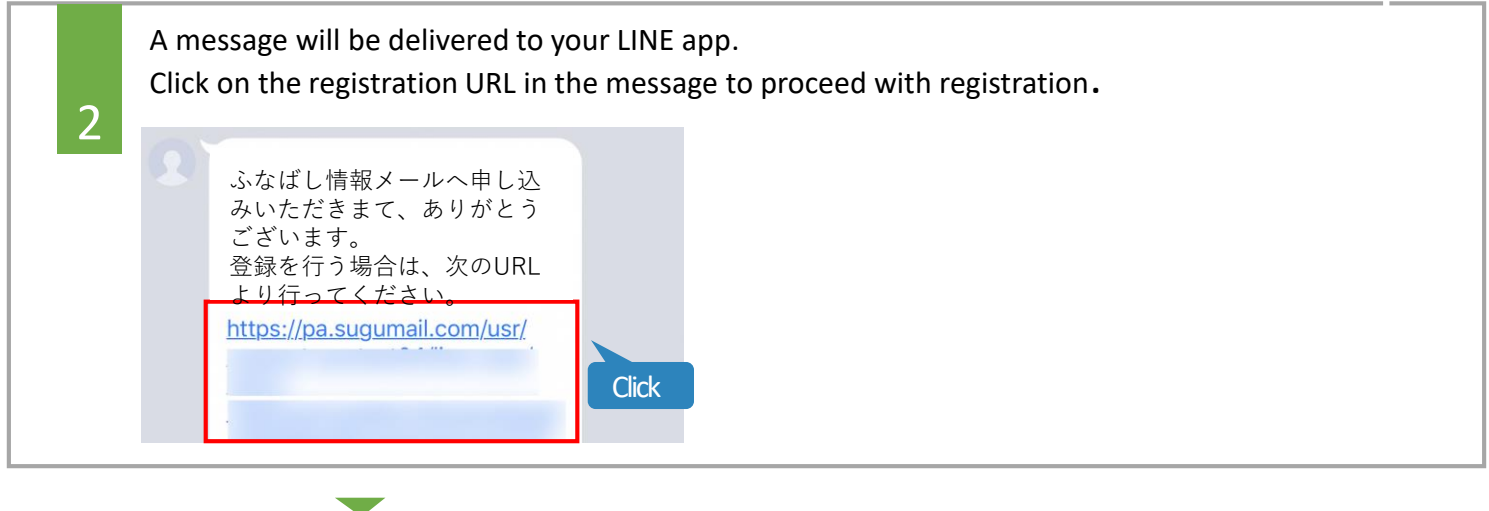

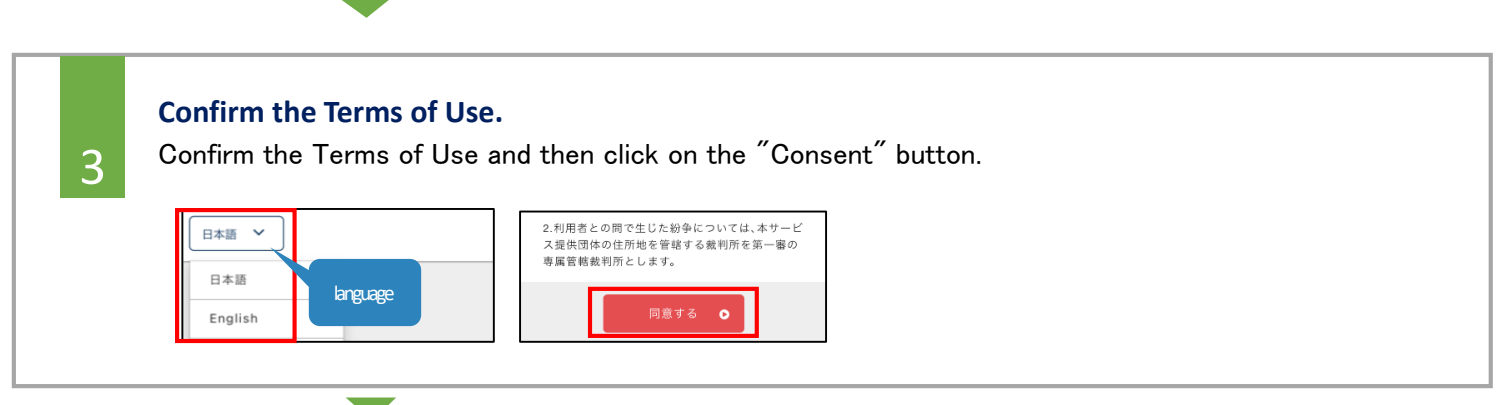

## Registering the City of Funabashi's LINE account

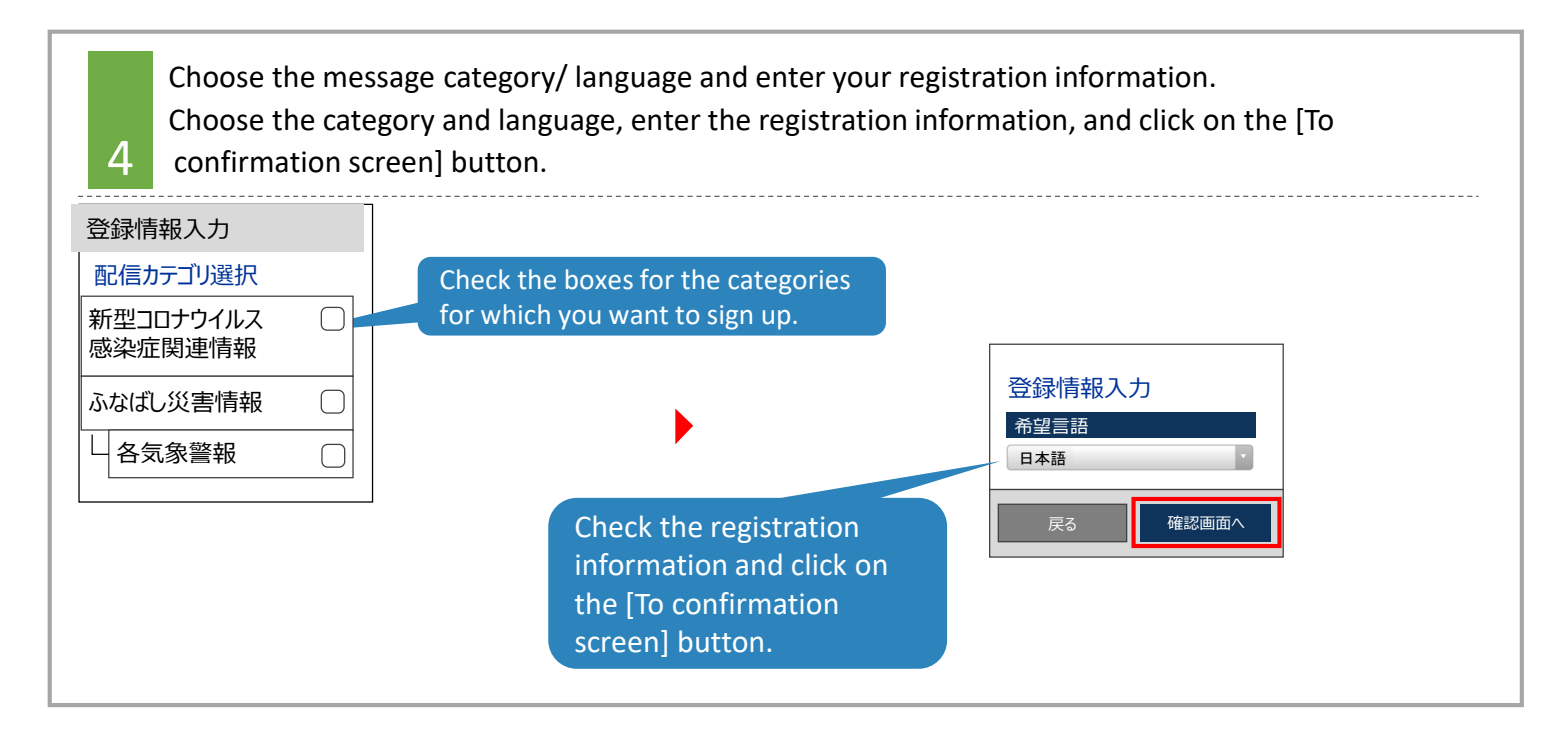

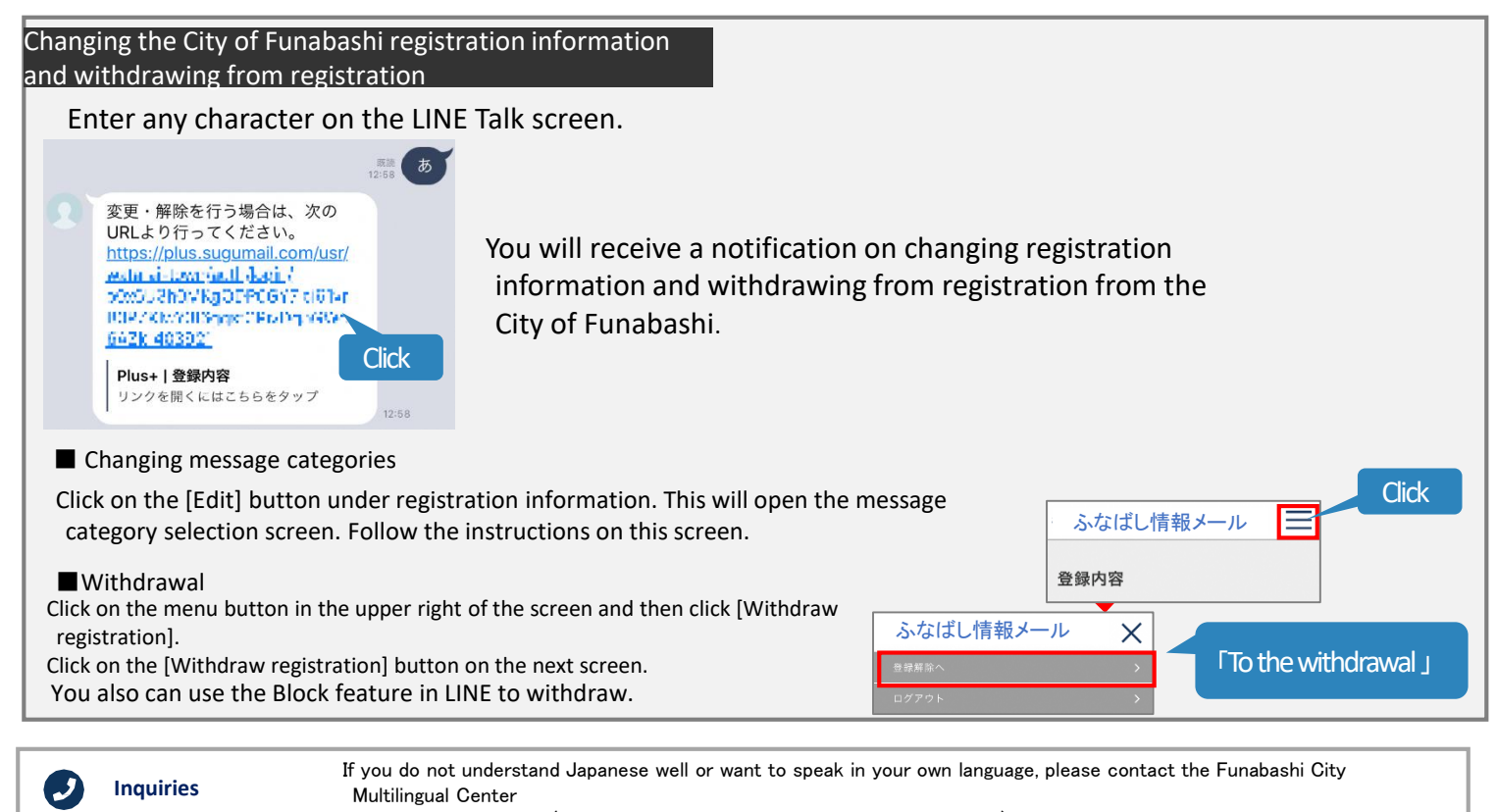